# PDAP7.5 Clienteinrichtung

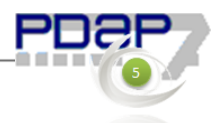

- Stand 28.01.2016 -

Der PDAP7.5 Client kann an Windows PC's verwendet werden. An jedem Client an dem die PDAP7.5 Anwendung verwendet werden soll, müssen ODBC Verbindungen für das Produktiv und sofern benötigt ein Testsystem oder weitere eigene Datenbankmandanten in gleicher Weise angelegt werden.

Außerdem müssen zwei Feldgrößenparameter in der BDE (Borland Database Engine) einmalig angepasst werden. (Zusätzlich wird optional die Installation des .Net 4 Client Profiles im Hinblick auf zukünftige Funktionen von PDAP7.5 empfohlen. Diese wird derzeit aber nicht unbedingt benötigt).

Hinweis: Damit die Client-Einrichtung funktionieren kann, muss die pdap7\_5\_XXX Datenbank, zumindest in leerer Form auf dem Server vorhanden sein.

## Inhalt

| Einrichtung der ODBC Verbindungen                 | 1 |
|---------------------------------------------------|---|
| Einstellung der BLOB-Feldgrößen in der BDE ändern | 5 |
| Einrichtung des .Net 4 Client Profiles            | 6 |
| Client Installation (an neuen PC's)               | 6 |
| URL-Protokoll registrieren (empfohlen)            | 7 |

Die beschriebenen Abläufe finden sich in allgemeiner Form auch online unter

http://wiki.pdap.de/groups/pdap7/wiki/9b045/SQL Den Clienten fur de n SQL Server konfigurieren.html

## Einrichtung der ODBC Verbindungen

(Für das Testsystem würde die Verbindung in gleicher Weise eingerichtet, Unterschied ist nur, dass die Bezeichnung mit \_Test ergänzt wird und der Datenbankbezug auf pdap7\_5\_XXX\_Test statt pdap7\_5\_XXX zeigen müsste.)

Aufruf ODBC 32 Bit Verwaltung:

1

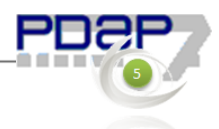

#### Bei Windows mit 64 Bit %SystemRoot%\SysWOW64

| 🍌 SysWOW64    |                              |                                        |                              |                |               |       |                                 | _       |       |
|---------------|------------------------------|----------------------------------------|------------------------------|----------------|---------------|-------|---------------------------------|---------|-------|
| 66            | - Computer - Lokaler Datentr | äger (C:) 🔻 Wind                       | lows <del>-</del> Sys        | WOW64 -        | ▼             | Such  | en                              |         |       |
| Crganisieren  | 🖌 📗 Ansichten 👻 🗋 Ö          | Öffnen   😢 Bren                        | inen                         |                |               |       |                                 |         | 0     |
| Linkfavoriten |                              |                                        | Name 🔺                       |                | - Änderungsd  | at 🔻  | Тур 👻                           | Größe 👻 | Mar 🔺 |
|               |                              |                                        | 🚳 objsel.                    | .dll           | 19.01.2008    | 09:36 | Programmbibliothek              | 519 KB  |       |
| Dokumente     |                              |                                        | 🔌 occach                     | ne.dll         | 10.05.2011    | 11:12 | Programmbibliothek              | 121 KB  |       |
| 📳 Bilder      |                              |                                        | 🔌 ocseta                     | .pi.dll        | 02.11.2006    | 11:46 | Programmbibliothek              | 16 KB   |       |
| 📳 Musik       |                              |                                        | esetu                        | .p.exe         | 11.04.2009    | 18:11 | Anwendung                       | 35 KB   |       |
| Weitere >>    |                              |                                        | S odbc1                      | 5gt.dll        | 18.09.2006    | 23:28 | Programmbibliothek              | 26 KB   |       |
|               |                              |                                        | Sodbc3                       | 2.dll          | 28.12.2010    | 17:55 | Programmbibliothek              | 404 KB  |       |
| Ordner        |                              | ~                                      | Sodbc3                       | 2gt.dll        | 02.11.2006    | 11:46 | Programmbibliothek              | 24 KB   |       |
| Svsl          | VOW64                        | -                                      | adbcar                       | d32.exe        | 02.11.2006    | 11:45 | Anwendung                       | 84 KB   |       |
|               | ODBC-Datenguellen-Ad         | ministrator                            |                              |                |               | ?   X | Programmbibliothek              | 28 KB   |       |
|               |                              |                                        |                              |                |               |       | <sup>4</sup> Programmbibliothek | 40 KB   |       |
|               | Ablaufverfolgung             | Ver                                    | bindungs-Po                  | ooling         | Info          |       | Anwendung                       | 32 KB   |       |
|               | Benutzer-DSN                 | System-DSN                             |                              | Datei-DSN      | Treibe        | r Ì   | RSP-Datei                       | 5 KB    |       |
| - A           |                              |                                        |                              |                |               |       | Programmbibliothek              | 112 KB  |       |
| a 📗 a         | Systemdatenquellen:          |                                        |                              |                | Hinzufügen    |       | Programmbibliothek              | 76 KB   |       |
| 🌆 p           | Name Treiber                 |                                        |                              |                |               |       | Programmbibliothek              | 76 KB   |       |
| Ja B          |                              |                                        |                              |                | Entfernen     |       | Programmbibliothek              | 224 KB  |       |
| 🍌 G           |                              |                                        |                              |                | 10 C 1        |       | Programmbibliothek              | 24 KB   |       |
| ) 🔒 a         |                              |                                        |                              |                | Konfigurieren |       | Programmbibliothek              | 312 KB  |       |
| 🍌 a           |                              |                                        |                              |                |               |       | Programmbibliothek              | 156 KB  |       |
| 🍌 a           |                              |                                        |                              |                |               |       | Programmbibliothek              | 20 KB   |       |
| 🚹 d           |                              |                                        |                              |                |               |       | Programmbibliothek              | 20 KB   |       |
| 🚡 d           |                              |                                        |                              |                |               |       | Programmbibliothek              | 20 KB   |       |
| Т. с          |                              |                                        |                              |                |               |       | Programmbibliothek              | 20 KB   |       |
| 1 d           |                              |                                        |                              |                |               |       | Programmbibliothek              | 20 KB   |       |
|               |                              |                                        |                              |                |               |       |                                 |         |       |
| odł           | In einer ODBC-               | Systemdatenquell                       | e werden Inf                 | omationen da   | rüber         |       |                                 |         |       |
| Anv           | Auf eine System              | e eine verbindung<br>ndatenguelle könr | ) zu einem D<br>nen alle Ben | utzer eines Co | mouters und   |       |                                 |         |       |
|               | die NT-Dienste               | zugreifen.                             |                              |                | inputoro uno  |       |                                 |         |       |
|               |                              |                                        |                              |                |               |       |                                 |         |       |
|               |                              |                                        |                              |                |               |       |                                 |         |       |
|               |                              | ОК                                     | Abbrech                      | en Obern       | ehmen Hi      | fe    |                                 |         |       |
|               |                              |                                        |                              |                |               |       |                                 |         |       |

## Treiber SQL Server auswählen

| Neue Datenquelle erstellen |                                                                      | ×           |
|----------------------------|----------------------------------------------------------------------|-------------|
|                            | Wählen Sie einen Treiber aus, für den Sie eine<br>erstellen möchten. | Datenquelle |
|                            | Name                                                                 | Vi 🔺        |
|                            | Microsoft Paradox-Treiber (*.db.)                                    | 6.          |
| 011                        | Microsoft Text Driver (*.txt; *.csv)                                 | 6.          |
|                            | Microsoft Text-Treiber (*.txt; *.csv)                                | 6.          |
|                            | Microsoft Visual FoxPro Driver                                       | 1.          |
|                            | Microsoft Visual FoxPro-Treiber                                      | 1           |
|                            | SQL Server                                                           | 6.          |
|                            | SQL Server Native Client 10.0                                        | 21          |
|                            |                                                                      | <b>_</b>    |
|                            |                                                                      | Þ           |
|                            |                                                                      |             |
|                            |                                                                      |             |
|                            | < Zurück Fertig stellen                                              | Abbrechen   |

Im nächsten Schritt, die SQL Server Instanz auswählen:

z.B.:

####\SQLPDAP

### Als Name der Verbindung wir der Datenbankname eingetragen:

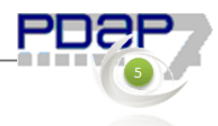

### pdap7\_5\_XXX

| Dieser Assistent ist Ih<br>behilflich, anhand de | nnen beim Erstellen einer ODBC<br>rer Sie sich mit einem SQL Sen | -Datenquelle<br>ver verbinden können.              |
|--------------------------------------------------|------------------------------------------------------------------|----------------------------------------------------|
| Welchen Namen mö<br>verweisen?                   | chten Sie verwenden, um auf d                                    | lie Datenquelle zu                                 |
| Name:                                            | PDAP7_5_KCL                                                      | _                                                  |
| Wie möchten Sie die                              | Datenquelle beschreiben?                                         | Datenbankname al:<br>Verbindungsname               |
| Beschreibung:                                    | pdap                                                             | eintragen                                          |
| Mit welchem SQL Se                               | erver möchten Sie sich verbinde                                  | n?                                                 |
| Server:                                          | SQLPDAP                                                          | ~                                                  |
|                                                  | -                                                                |                                                    |
|                                                  |                                                                  |                                                    |
|                                                  |                                                                  | <ul> <li>SQL Server Insta<br/>auswählen</li> </ul> |

Anmeldung (zum Testen der Verbindung)

Benutzer: pdap Kennwort: pdap (steht in der PDAP.ini Datei)

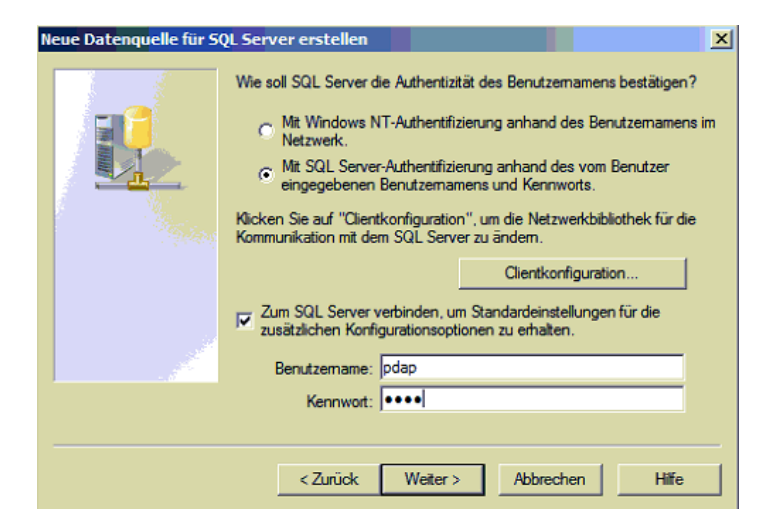

Datenbank auswählen:

pdap7\_5\_XXX

| <b>a</b> - | pdap7_5_m v                                                                        |
|------------|------------------------------------------------------------------------------------|
|            | Datenbank-Dateinamen anfügen:                                                      |
| 1          | ANSI-Anführungszeichen verwenden.                                                  |
|            | ANSI-Nullen, -Leerstellen und -Warnungen verwenden.                                |
|            | Failover-SQL Server verwenden, wenn der primäre SQL Server<br>nicht verfügbar ist. |
|            |                                                                                    |
|            |                                                                                    |

Spracheinstellung auf Deutsch / German einstellen.

| Neue Datenquelle für SQL | Server erstellen 🔀                                                                                                    |
|--------------------------|----------------------------------------------------------------------------------------------------|
| Select a driver to:      | <ul> <li>Sprache der SQL Server-Systemmeldungen ändern auf<br/>German</li> <li>Starke Verschlüsselung für Daten verwenden</li> <li>Konvertierung für Zeichendaten ausführen<br/>Ländereinstellungen bei der Anzeige von Währungs-, Zahlen-,<br/>Datums- und Zeitangaben verwenden.</li> <li>Abfragen mit langer Laufzeit in dieser Protokolldatei speichern:</li> <li>C:\DOKUME~1\ADMINI~1\LOKALE~1\Temp\1 Durchsuchen</li> <li>Mindestlaufzeit für Protokollierung (in Milisekunden): 30000</li> <li>DDBC-Treiberstatistik in dieser Protokolldatei protokollieren:</li> <li>C:\DOKUME~1\ADMINI~1\LOKALE~1\Temp\1 Durchsuchen</li> </ul> |
|                          | < <u>Zurück</u> Fertig stellen Abbrechen Hilfe                                                                                                    |

Der abschließende Verbindungstest sollte dann erfolgreich sein.

4

### CAQ – Software für Ihr Qualitätsmanagement

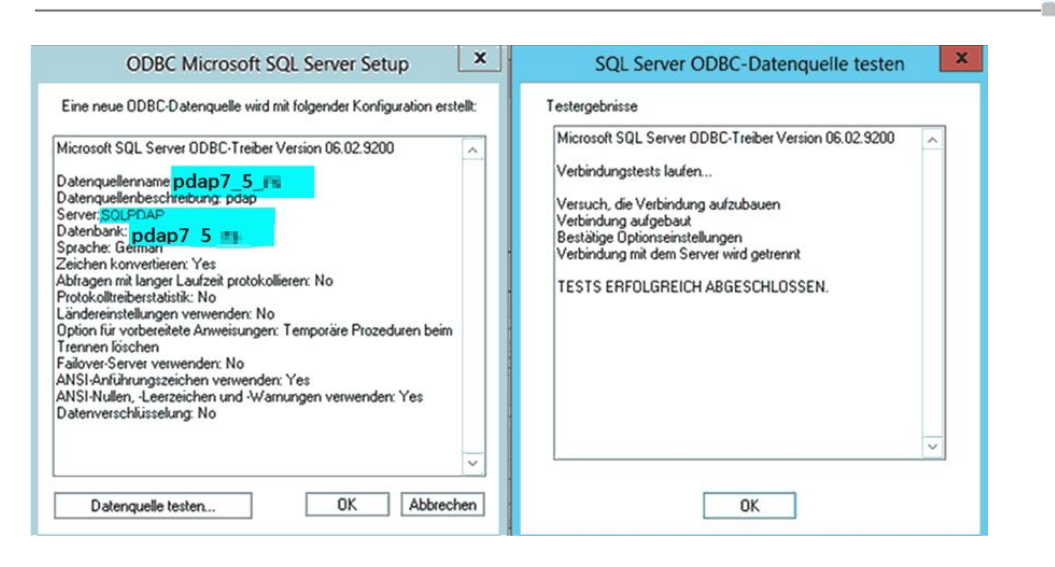

Abschließend mit ok bestätigen (Für ein Testsystem würden die Einstellungen in gleicher Weise eingerichtet werden)

| ODBC-Datenquellen-Administrator (32-Bit)                                                                                                    |                                                                    |  |  |  |  |  |
|----------------------------------------------------------------------------------------------------|--------------------------------------------------------------------|--|--|--|--|--|
| Benutzer-DSN Sy                                                                                                    | tem-DSN Datei-DSN Treiber Ablaufverfolgung Verbindungspooling Info |  |  |  |  |  |
| Systemdatenquell                                                                                                    | n                                                                  |  |  |  |  |  |
| Name                                                                                                    | Plattform Treiber Hinzufügen                                       |  |  |  |  |  |
| pdap7_5_m                                                                                                    | 32-Bit SQL Server                                                  |  |  |  |  |  |
| pdap7_5_m_t                                                                                                    | est 32-Bit SQL Server Entfernen                                    |  |  |  |  |  |
|                                                                                                    | Konfigurieren                                                      |  |  |  |  |  |
| <                                                                                                    | III > .                                                            |  |  |  |  |  |
| In einer ODBC-Systemdatenquelle sind Informationen über die Verbindung mit dem angegebenen<br>Datenanbieter gespeichert. Eine Systemdatenquelle ist für alle Benutzer dieses Computers einsehbar,<br>einschließlich Benutzern von NT-Diensten. |                                                                    |  |  |  |  |  |
|                                                                                                    | OK Abbrechen Übernehmen Hilfe                                      |  |  |  |  |  |

Einstellung der BLOB-Feldgrößen in der BDE ändern

Bei Windows mit 32 Bit %CommonProgramFiles%\Borland Shared\BDE\

Bei Windows mit 64 Bit %CommonProgramFiles(x86)%\Borland Shared\BDE\

Die BDE Verwaltung als Administrator starten. Den Parameter BLOB SIZE wie abgebildet auf den Wert 256 ändern und mit der ENTER Taste bestätigen. Danach muss das BDE Fenster geschlossen werden (Änderungen übernehmen bestätigen).

Die BDE Verwaltung erneut als Administrator starten. Nun sollte der zusätzliche Parameter BLOBS TO CACHE sichtbar sein. Dessen Wert

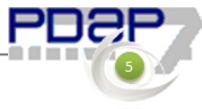

ebenfalls auf 256 ändern und mit der ENTER Taste bestätigen. Danach kann die BDE Verwaltung geschlossen werden (Änderungen übernehmen bestätigen).

| DOL.                             |                             |                      |                   |                    | _        |       |
|----------------------------------|-----------------------------|----------------------|-------------------|--------------------|----------|-------|
| 🕞 🕞 😼 🗸 Program Files (x8        | 36) 🔹 Common Files 🔹 Borlar | nd Shared 🔻 BDE      | 👻 🚮 Such          | en                 |          | - 🙋   |
| 🕒 Organisieren 👻 📗 Ansichten     | 🔹 📄 Öffnen   🚷 Brer         | nen                  |                   |                    |          | 0     |
| Linkfavoriten                    |                             | Name 🔺               | ▼ Änderungsdat… ▼ | Тур 💌              | Größe 🗸  | Mar 🔺 |
|                                  |                             | 🚳 bantam.dll         | 10.05.2001 18:00  | Programmbibliothek | 99 KB    |       |
| Dokumente                        |                             | bdeadmin.cnt         | 10.05.2001 18:00  | CNT-Datei          | 1 KB     |       |
| 🖹 Bilder                         |                             | 🔯 bdeadmin.exe       | 10.05.2001 17:00  | Anwendung          | 966 KB   |       |
| 📳 Musik                          |                             | BDEADMIN.HLP         | 10.05.2001 18:00  | Hilfedatei         | 98 KB    |       |
| Weitere >>                       |                             | BDEADMIN.TOC         | 10.05.2001 18:00  | TOC-Datei          | 3 KB     |       |
|                                  |                             | Alw32 dll            | 10.05.2001.18-00  | Programmbibliothek | 45 KB    |       |
| BDE-Verwaltung C:\Program Fi     | iles (x86)\Common Files\    | Borland Shared\BDE\I | DAPI32.CFG        |                    | 120 KB   |       |
| Objekt Bearbeiten Ansicht Option | en Hilfe                    |                      |                   |                    | 142 KB   |       |
| $\sim \times \sim \sim$          |                             |                      |                   |                    | 346 KB   |       |
|                                  |                             |                      |                   |                    | 1 KB     |       |
| Treiber und System E             | Definition von SQL Server   |                      |                   |                    | 246 KB   |       |
| Datenbanken Konfiguration        | Definition                  |                      |                   |                    | 506 KB   |       |
|                                  | VEDCION                     | 10                   |                   |                    | 1 KB     |       |
|                                  | TYPE                        | 4.U                  |                   |                    | 576 KB   |       |
|                                  | DU                          | IDODRO01 DU          |                   |                    | - 8 KB   |       |
| Microsoft Access D               | DLL 22                      | IDODBC01.DLL         |                   |                    | - 112 KB |       |
| Microsoft Access D               | ODBC DBIVEB                 | SOL Server           |                   |                    | 114 KB   |       |
| Driver do Microsoft              | DBIVEB ELAGS                | oge oorror           |                   |                    | 136 KB   |       |
| Microsoft dBase Dri              | TRACE MODE                  | 0                    |                   |                    | 588 KB   |       |
| Microsoft dBase-Tre              | BATCH COUNT                 | 200                  |                   |                    | 632 KB   |       |
| Driver do Microsoft              | BLOB SIZE                   | 256                  |                   |                    | 444 KB   |       |
| Microsoft Excel Driv             | BLOBS TO CACHE              | 256                  |                   |                    | 164 KB   |       |
| Microsoft Excel-Tre              | DATABASE NAME               |                      |                   |                    | 426 KB   |       |
| - 😡 Driver do Microsoft          | ENABLE BCD                  | FALSE                |                   |                    | 250 KB   | -     |
|                                  | ENABLE SCHEMA CACHE         | FALSE                |                   |                    |          | Þ     |
| 💮 Microsoft Paradox-1            | LANGDRIVER                  |                      |                   |                    |          |       |
|                                  | MAX ROWS                    | -1                   |                   |                    | ▼        |       |
| Einträge in SQL Server.          |                             |                      |                   |                    |          |       |
|                                  |                             |                      |                   |                    |          |       |

Einrichtung des .Net 4 Client Profiles

Im Hinblick auf kommende Funktionalität der PDAP Anwendung empfiehlt sich die Prüfung, ob das .Net 4 Client Profile installiert ist. Dies kann über den folgenden Link gemacht werten, bzw. das Client Profile kann hierrüber auch installiert werden, wenn es noch nicht vorhanden sein sollte. Diese Installation ist aber derzeit nicht zwingend erforderlich.

http://www.microsoft.com/de-de/download/details.aspx?id=17113

Client Installation (an neuen PC's)

Für neue PC's an denen noch kein PDAP-Client installiert ist müsste zunächst der Client installiert werden. Das Setup können Sie auf der PDAP-Homepage finden unter: <u>http://www.pdap.de/category/service/</u>

Alternativ befindet sich das Setup für den Client Loader auch unter dem Namen PDAP\_Client\_Setup.exe in dem App Verzeichnis der Server Freigabe:

\\[PDAPServer]\]essenLenz\PDAP7\PDAP Client Setup.exe

Das Setup sollte "Als Administrator" ausgeführt werden.

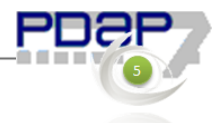

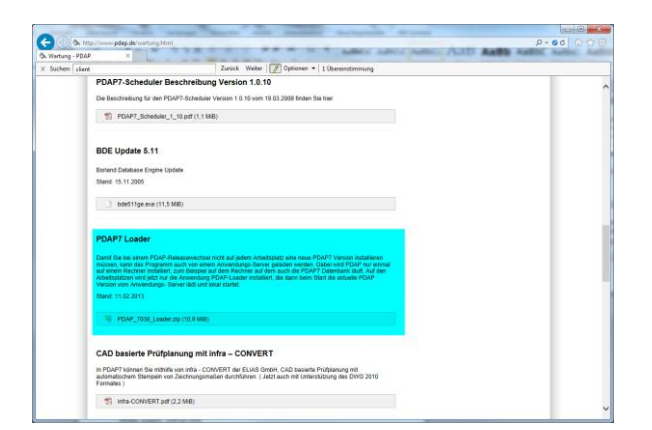

Nach der Installation wird beim ersten Programmstart von der Anwendung nach dem App-Freigabeverzeichnis und dem dortigen Pfad zur PDAP.exe Datei gefragt. Auch der erste Programmstart sollte "Als Administrator" ausgeführt werden, damit der Pfad zum serverseitigen App-Verzeichnis in die Registrierung für alle Anwender eingetragen werden kann. Hier ist dann folgender Pfad auszuwählen:

#### \\[Servername]\JessenLenz\PDAP7\Pdap.exe

Der Loader lädt danach automatisch alle neuen Programmdateien in das lokale Installationsverzeichnis herunter und startet anschließend die PDAP-Anwendung

## URL-Protokoll registrieren (empfohlen)

Von innerhalb der PDAP Anwendung unter einem lokalen Administrator Account den Menüpunkt Tools | Datenbank | Register URL Protokoll. (Über dieses Protokoll kann per Hyperlink auf Funktionen des PDAP Programms verlinkt werden.)

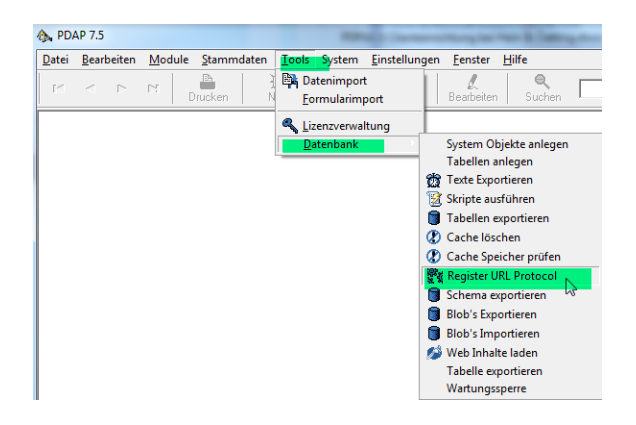

7